## Direkte PIN-Änderung in der VR-NetWorld-Software (falls PIN abgespeichert wurde)

- **1. Schritt:** Stammdaten Bankverbindungen
- 2. Schritt: Doppelklick auf die Bankverbindung
- 3. Schritt: Auf "TAN-Verfahren" klicken
- 4. Schritt: PIN ändern und Änderungen mit "Ja" bestätigen
- 5. Schritt: Die Eingabe der neuen PIN ist nun erforderlich,
- bitte zweimal bestätigen und danach auf "OK" klicken.
- 6. Schritt: PIN Änderung mit TAN Verfahren bestätigen.

Nach diesem Prozess war die PIN-Änderung erfolgreich.

Regeln für die neue PIN:

Mind. 8, max. 20 Stellen. Die PIN muss entweder rein numerisch sein oder mindestens einen Großbuchstaben und eine Ziffer enthalten. Verwenden Sie keine leicht zu erratende PIN, wie zum Beispiel Zahlenfolgen oder zu einfache Zahlenund Zeichenkombinationen. Erlaubter Zeichensatz: Buchstaben (a-z und A-Z, inkl. Umlaute und ß) Ziffern (0-9) Die Sonderzeichen @!%&/=?\*+;:,..-

| Bankverbindung bearbeiten                                                                               | ×                                                                                                    |
|----------------------------------------------------------------------------------------------------|----------------------------------------------------------------------------------------------------|
| Allgemein<br>Bankverbindungsdaten                                                                       | Auswahl des Verfahrens<br>Ein-Schritt-TAN-Verfahren<br>© Zwei-Schritt-TAN-Verfahren                                                                                                    |
| TAN-Verfahren                                                                                           | Begeln für PIN und TAN                                                                                                    |
| TAN-Medien<br>Userparameterdaten anzeigen<br>Aktualisieren                                              | mögliche Länge der PIN: mindestens 5, höchstens 20 Zeichen<br>mögliche Länge der TAN: mindestens 1, höchstens 0 Zeichen<br>Format der TAN: keine Angabe                                                                                                    |
|                                                                                                    | PIN speichem                                                                                                    |
| Sie haben Änderu<br>vorgenommen. W                                                                      | Ja Nein Abbrechen                                                                                                    |
|                                                                                                    |                                                                                                    |
| Bankverbindu<br>Allgemein<br>Bankverbindu<br>TAN-Verfahre<br>TAN-Medien<br>Userparamet<br>Aktualisieren | ng bearbeiten × ungsdaten n Givei-Schrit-TAN-Verfahren @ Zwei-Schrit-TAN-Verfahren @ Zwei-Schrit-TAN-Verfahren @ Z |
| BCI-Abfrage                                                                                             | ×                                                                                                    |
| Bite geben Sie eine neue PIN ein<br>diesel<br>N Eingabe (<br>m. Secur<br>n Nallo<br>N PIN               | Iund bestätigen Sie     PIN speichem       Aktionen     Aktionen       PIN ägdem     PIN sgerren       VI Speichern     OK       Abbrechen     Ogemehmen                                                                                                    |
| PIN-Wiederholung OK Abbrechen                                                                           |                                                                                                    |